## 介護保険事業者事故報告【報告手順】

1. 本市ホームページの事故報告についての案内ページの電子申請の URL から、 入力画面を開きます。

トップページ > 申請書ダウンロード > 介護保険 > 介護サービス事業者等における 事故について

https://www.city.sagamihara.kanagawa.jp/shinseisho\_menu/kaigohoken/1011563.html

 2. 電子申請システムにログインします。 初めてログインする際には、利用者登録が必要です。ここで登録した事業所名や 住所等は、今後の本市に対して電子申請・届出システムで申請する、全ての申請時 に自動入力される内容となります。 ※初回登録手順は、別紙をご確認ください。
 2回目以降の申請は、 ここからログイン画面 へ進んでください。

| B-KANAGAWA 相模原市 1                                 | <b>七子申請システム</b> | 利用者登録                              |
|---------------------------------------------------|-----------------|------------------------------------|
| 手続き申込 〉 申込内容照会                                    | > 職買署名検証        |                                    |
| いつでも、どこでも、行政手続きをイ<br>ンターネットで行うことができます<br>手続き申込へ 👽 |                 | 初めての申請は、ここ<br>から利用者登録へ進ん<br>でください。 |
|                                                   |                 |                                    |
| 初めてご利用する方                                         |                 |                                    |
| 初めて利用する方へ                                         |                 |                                    |
| 動作環境                                              |                 |                                    |
| 利用规約                                              |                 |                                    |
| 利用上の注意                                            |                 |                                    |
| サポート                                              |                 |                                    |
| トノキスプ5月月                                          |                 |                                    |
| みてめるに見回                                           |                 |                                    |
| お問い合わせ                                            |                 |                                    |

| P-KANAGI                     | <b>ロレロ 相模原市 電子申請システム</b>                                                       |               |
|------------------------------|--------------------------------------------------------------------------------|---------------|
|                              |                                                                                | 利用者豆稣         |
| 手続き申込                        | 申込內容照会 》職責署名検証                                                                 |               |
|                              | 利用者管理                                                                          |               |
| 利用者ログ                        | イン                                                                             |               |
| 既に利用者                        | 登録がお済みの方                                                                       |               |
| 利用者IDを                       | を入力してください                                                                      |               |
|                              |                                                                                |               |
| 利用者登録時にまたは各手続の               | C使用したメールアドレス、<br>D担当部署から受領したIDをご入力ください。                                        |               |
| バスワード                        | を入力してください                                                                      |               |
|                              |                                                                                |               |
| 利用者登録時に<br>または各手続の<br>忘れた場合、 | に設定していただいたバスワード、<br>D担当部署から受領したバスワードをご入力ください。<br>「バスワードを忘れた場合はこちら」より再設定してください。 |               |
| メールアドレフ                      | 、を変更した場合は、ログイン後、利用者情報のメールアドレスを変更くださ                                            | u.            |
|                              |                                                                                | バスワードを忘れた場合はこ |
|                              |                                                                                |               |

3. 利用者 ID とパスワードを入力します。

4. ログイン後、検索キーワードで「事故報告」と検索すると、手続き一覧に「【相模 原市】介護サービス事業者等事故報告」が表示されます。そこをクリックし、報告画 面へ進みます。

| く 手続き兼訳をする | メールアドレスの確認      | 内容を入力する     | 🚽 申し込みをする |
|------------|-----------------|-------------|-----------|
| 検索項目を入力(   | 選択)して、手続きを検索して  | てください。      |           |
|            | ·               |             | 1         |
| 食業キーワード    |                 |             | 類義語検索を行う  |
|            | □ 御礼が利用できる手続き □ | 法人が利用できる手続き |           |
| 利用者選択      |                 | 1           |           |

| ※ 必須 と表示されている項目は必ず入力してください。                       |
|---------------------------------------------------|
| 事故状況の程度「その他」の場合 選択肢の結果によって入力条件が変わります              |
|                                                   |
| (死亡に至った場合)死亡年月日を入力してください。<br>選択肢の結果によって入力条件が変わります |
| () カレンダー                                          |
| 法人名 必須                                            |
|                                                   |
| 事業所名の領                                            |
|                                                   |
| 事業所番号                                             |
|                                                   |
| <b>〒 必須</b>                                       |
| 郵便番号 2525277 住所検索                                 |
| 住所必須                                              |
| 住所 相模原市中央区中央2-11-15                               |
| 担当者職・氏名の資                                         |
|                                                   |

| 電話番号の須                |
|-----------------------|
| 電話鑽号 042-769-9226     |
| サービス種別の須              |
| 居宅介護支援                |
| 訪問介護                  |
| 訪問入浴介護                |
| 訪問看護                  |
| 訪問リハビリテーション           |
| 居宅療養管理指導              |
| 通所介護                  |
| 通所リハビリテーション           |
| 短期入所生活介護              |
| 短期入所旅餐介護              |
| 特定施设入居者生活介護           |
| 福祉用具貸与                |
| 介護老人福祉施設(特攬)          |
| 介護老人保健施設              |
| 介護医療院                 |
| 介護予防支援                |
| 定期巡回・随時対応型訪問看護介護      |
| 夜間対応型訪問介護             |
| 認知症対応型通所介護            |
| 認知症対応型共同生活介護          |
| 小規模多機態型居宅介護           |
| 複合型サービス(看多機)          |
| 地域密着型介護老人福祉施設入所者生活介護  |
| 地域密着型通所介護             |
| 住宅型有料老人ホーム            |
| サービス付き高齢者向け住宅(特定施設以外) |
| 一その他                  |

| サービス種別「その             | 他」の場合 選択肢の結果によって入力条 | 件が変わります                |                    |      |
|-----------------------|---------------------|------------------------|--------------------|------|
|                       |                     |                        |                    |      |
| 対象者氏名 必須              |                     |                        |                    |      |
| Æ                     | 8                   | 氏名(+ふりがな)<br>例:相模(さがみ) | を入力してくた<br>花子(はなこ) | ぎさい。 |
| 対象者年齢 必須              |                     |                        |                    |      |
| 戲                     |                     |                        |                    |      |
|                       |                     |                        |                    |      |
| 被保険者番号                |                     |                        |                    |      |
|                       |                     |                        |                    |      |
|                       |                     |                        |                    |      |
|                       |                     |                        |                    |      |
| 要介護度 03               |                     |                        |                    |      |
| ※区変申請中の場合は、即<br>() ま1 | に認定を受けている区分を選択      |                        |                    |      |
|                       |                     |                        |                    |      |
| ກ1                    |                     |                        |                    |      |
| <br>                  |                     |                        |                    |      |
| ① 介3                  |                     |                        |                    |      |
| ் ரி4                 |                     |                        |                    |      |
| ① 介5                  |                     |                        |                    |      |
| 自立                    |                     |                        |                    |      |
| 保険者                   |                     |                        |                    |      |
| 相模原市                  |                     |                        |                    |      |
| <br>その他               |                     |                        |                    |      |
| 保険者「その他」の             | 場合 選択肢の結果によって入力条件が変 | わります                   |                    |      |
|                       |                     |                        |                    |      |
|                       |                     |                        |                    |      |
| サービス提供開始日             | 必須                  |                        |                    |      |
|                       | 1111カレンダー           |                        |                    |      |
|                       |                     |                        |                    |      |

| 事故發生(發見)日時 必須           |                                                                                                    |
|-------------------------|----------------------------------------------------------------------------------------------------|
|                         | e A                                                                                                    |
|                         |                                                                                                    |
|                         |                                                                                                    |
| 先生場所 2020               |                                                                                                    |
| 例)居室、食堂等                |                                                                                                    |
|                         |                                                                                                    |
| 事故の種別 必須                |                                                                                                    |
| 「」「広倒」                  |                                                                                                    |
| 異食                      |                                                                                                    |
| ● 感染症                   |                                                                                                    |
| - 転落                    |                                                                                                    |
| 調薬、与薬もれ等                |                                                                                                    |
| 誤嚥・窒息                   |                                                                                                    |
| 医療処置関連(チューブ抜去等)         |                                                                                                    |
| 職員の法令違反・不祥事             |                                                                                                    |
| 一不明                     |                                                                                                    |
| その他                     |                                                                                                    |
|                         | and the state of the state of t |
| 事故の種別「その他」の場合 選択肢の結果によ  | つて入力来什が変わります                                                                                                    |
|                         |                                                                                                    |
| <b>發生時狀況 事故内容の詳細 必須</b> |                                                                                                    |
|                         |                                                                                                    |
|                         |                                                                                                    |
|                         |                                                                                                    |
|                         | 対象者の事故発生前から事故に至るま、                                                                                                    |
|                         | 経緯が分かるように記入してください。                                                                                                    |
|                         | 入力文字数: 0/ 200                                                                                                    |
| 発生時の対応 必須               |                                                                                                    |
|                         |                                                                                                    |
|                         | 東業所レーブ行った対応(経過知效                                                                                                    |
|                         |                                                                                                    |
|                         | 医療機関の受診や数負搬送 対象者                                                                                                    |
|                         | 医療機関の受診や救急搬送、対象者<br>家族への連絡等)を記入してくださ                                                                                                    |
|                         | 医療機関の受診や救急搬送、対象者<br>家族への連絡等)を記入してください。                                                                                                    |

| 受診方法 選択肢の結果によって入力条件が変わります        |                  |
|----------------------------------|------------------|
| 当てはまるもの全て選択                      |                  |
| 自施設の医師等                          |                  |
| <ul><li>受診 (外来・往診)</li></ul>     |                  |
| 救急搬送                             |                  |
| その他                              |                  |
| 受診方法「その他」の場合 選択肢の結果によって入力条件が変わりま | <b>E</b> J       |
|                                  | 1                |
|                                  | ]                |
| 受診した医療機関 選択肢の結果によって入力条件が変わります    |                  |
|                                  |                  |
|                                  |                  |
| 検査、処置等の概要 選択肢の結果によって入力条件が変わります   |                  |
|                                  |                  |
|                                  |                  |
| 診断者 通示成の結果によう し 入 刀栗             |                  |
|                                  |                  |
| 診断種類 選択肢の結果によって入力条件が変わります        |                  |
| 切傷・擦過傷                           |                  |
| 打撲・捻挫・脱臼                         | 事業所として行った対応(経    |
| 骨折                               | 観察、医療機関の受診や救急    |
| 一その他                             | 送、対象者家族への連絡等)    |
| 診断種類「その他」の場合「選択肢の結果によって入力条件が変わりま | 記入してください。        |
|                                  |                  |
|                                  |                  |
| 利用者の状況                           |                  |
| 4                                | 事故発生後の対象者の怪我等の状況 |
|                                  | (経過観察を行った際の様子等)を |
|                                  | 記入してください。        |
|                                  |                  |
|                                  |                  |

| 家族等への報告 必須            | 家族等への報告は                 |   |
|-----------------------|--------------------------|---|
| 有                     | 行ってください!                 |   |
| 報告した家族の続柄の領           | 選択肢の結果によって入力条件が変わります     | - |
| 配偶者                   |                          |   |
| 一子、子の配偶者              |                          |   |
| <ul><li>その他</li></ul> |                          |   |
| 家族の続柄「その他」の場合         | 会選択肢の結果によって入力条件が変わります    |   |
|                       |                          |   |
| 家族等へ報告した日 選択          | あの結果によって入力条件が変わります       |   |
|                       | レンダー                     |   |
| 関係機関への連絡(必要がな         | ちる場合のみ)                  |   |
| 他の自治体                 |                          |   |
| 2 全族                  |                          |   |
| ○ その他                 |                          |   |
| 関係機関への連絡「その他」         | の場合 選択肢の結果によって入力条件が変わります |   |
|                       |                          |   |
| 本人、家族、関係機関等への         | D追加対応(損害賠償等)             |   |
|                       |                          |   |
| 事故の原因分析の規             |                          |   |
|                       |                          |   |
|                       |                          |   |
|                       |                          |   |
|                       |                          |   |

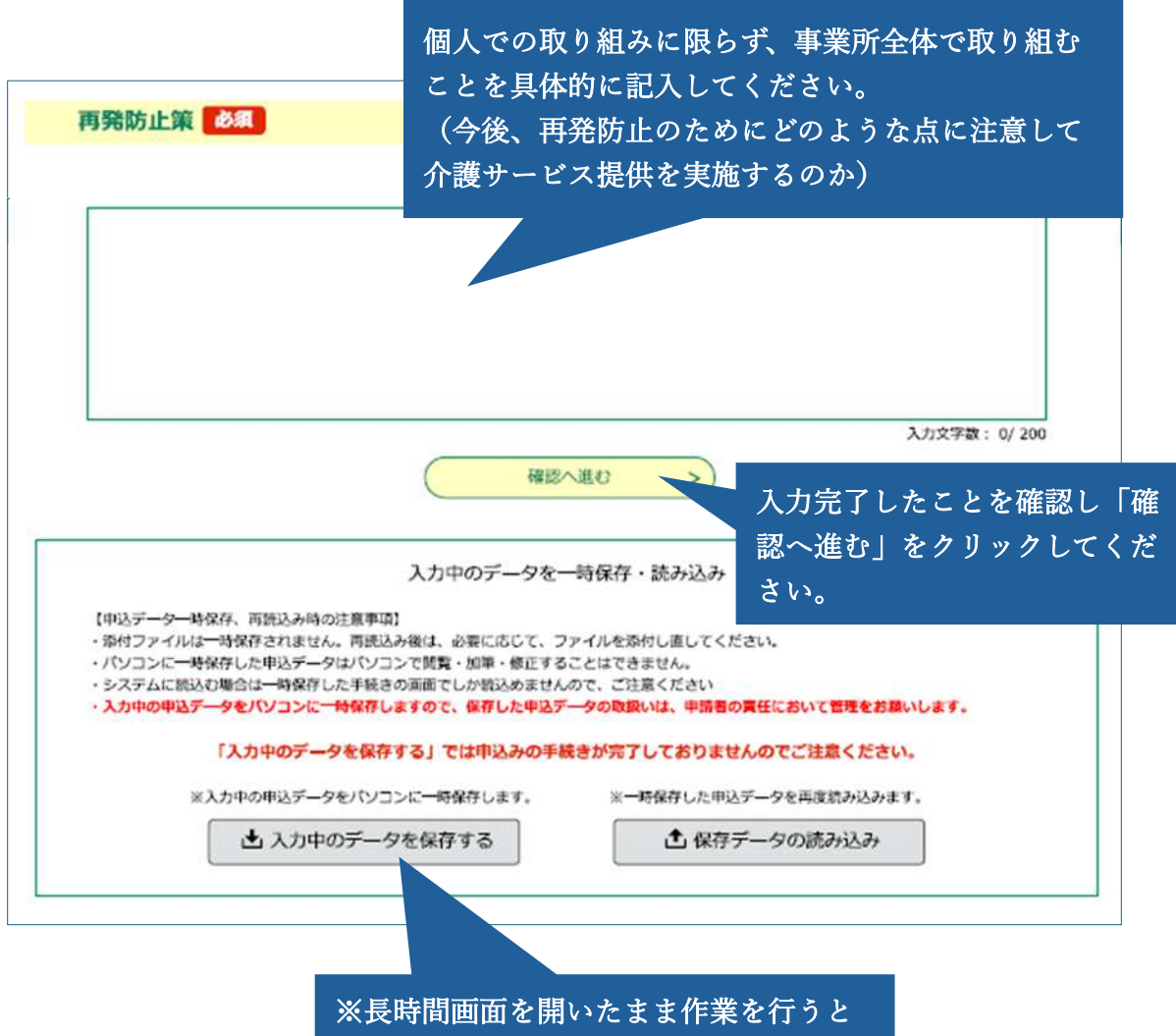

※長時間画面を開いたまま作業を行うと タイムアウトが発生し、それまでの入力 情報が失われる場合があります。必要に 応じ一時保存し、後で続きを入力する 等、対応してください。

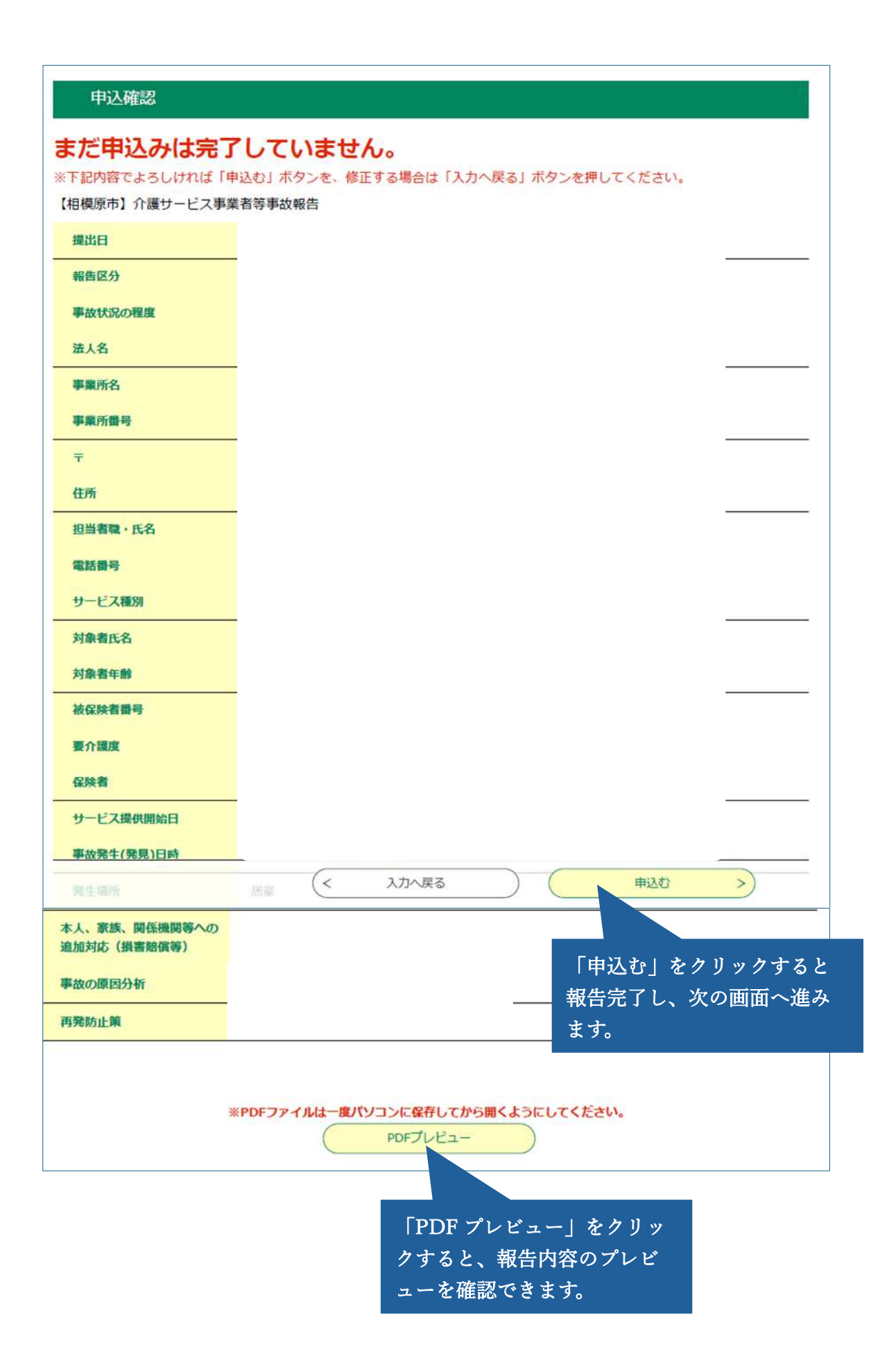

| 限原市】介護サート                                                     | 二人事業者等事政報告の手続きの甲込を受付しました。                                                                                                    |
|---------------------------------------------------------------|----------------------------------------------------------------------------------------------------|
|                                                               | 申込みが完了しました。                                                                                                    |
|                                                               | 整理番号 を記載したメールとパスワード を記載したメールを送信しました。                                                                                                    |
|                                                               | メールアドレスが誤っていたり、フィルタ等を設定されている場合、<br>メールが届かない可能性がございます。                                                                                                |
|                                                               |                                                                                                    |
| 理書号                                                           |                                                                                                    |
| 里番号<br>マワード                                                   |                                                                                                    |
| 2理番号<br>(スワード<br>注番号 とパスワー<br>こパスワードは他                        | -ドは、今後申込状況を確認する際に必要となる大切な番号です。<br>人に知られないように保管してください。                                                                                                |
| 理番号<br>(スワード<br>:活号 とパスワー<br>:パスワードは他<br>)、内容に不備が             | -ドは、今後申込状況を確認する際に必要となる大切な番号です。<br>人に知られないように保管してください。<br>ある場合は別途メール、または、お電話にてご連絡を差し上げる事があります。                                                        |
| <sup>変理番号</sup><br>パスワード<br>建番号 とパスワー<br>こパスワードは他<br>ら、内容に不備が | -ドは、今後申込状況を確認する際に必要となる大切な番号です。<br>人に知られないように保管してください。<br>ある場合は別途メール、または、お電話にてご連絡を差し上げる事があります。<br>(< 一覧へ戻る                                            |
| <b>整理番号</b><br>パスワード<br>理番号 とパスワー<br>にパスワードは他<br>お、内容に不備が     | -ドは、今後申込状況を確認する際に必要となる大切な番号です。<br>人に知られないように保管してください。<br>ある場合は別途メール、または、お電話にてご連絡を差し上げる事があります<br>< <u>「覧へ戻る</u><br>※PDFファイルは一度パソコンに保存してから開くようにしてください。 |

入力手順については以上です。

入力完了後、次のページのようにメールが届きますのでご確認ください。

5.入力完了後、報告内容を確認するための整理番号及びパスワードの通知メールが 届きます。この整理番号とパスワードは届出後に届出内容を確かめたいときに必要と なりますので、大切に保管してください。

## 【申込完了パスワード通知メール】

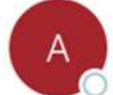

auto-sagamihara@dshinsei.e-kanagawa.lg.jp 宛先 〇

e-kanagawa 電子申請

以下の手続きへの申込に係る整理番号のパスワードをお届けします。

手続き名: 【相模原市】介護サービス事業者等事故報告

パスワード:

【ご注意】

このメールは自動配信メールです。 返信等されましても応答できませんのでご注意ください。

## 【相模原市】介護サービス事業者事故報告を

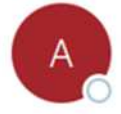

auto-sagamihara@dshinsei.e-kanagawa.lg.jp 宛先

e-kanagawa 電子申請

整理番号

標記報告を受領いたしました。

お問い合わせにつきましては、以下のアドレスにお願いいたします。